# RK3566 RK3568 IO 电源域配置指南

文档标识: RK-SM-YF-905

发布版本: V1.0.2

日期: 2021-06-02

文件密级:□绝密 □秘密 □内部资料 ■公开

#### 免责声明

本文档按"现状"提供, 瑞芯微电子股份有限公司("本公司", 下同)不对本文档的任何陈述、信息和内容的准确性、可靠性、完整性、适销性、特定目的性和非侵权性提供任何明示或暗示的声明或保证。本文档仅作为使用指导的参考。

由于产品版本升级或其他原因,本文档将可能在未经任何通知的情况下,不定期进行更新或修改。

### 商标声明

"Rockchip"、"瑞芯微"、"瑞芯"均为本公司的注册商标,归本公司所有。

本文档可能提及的其他所有注册商标或商标,由其各自拥有者所有。

### 版权所有 © 2021 瑞芯微电子股份有限公司

超越合理使用范畴,非经本公司书面许可,任何单位和个人不得擅自摘抄、复制本文档内容的部分或全部,并不得以任何形式传播。

### 瑞芯微电子股份有限公司

Rockchip Electronics Co., Ltd.

地址: 福建省福州市铜盘路软件园A区18号

网址: <u>www.rock-chips.com</u>

客户服务电话: +86-4007-700-590

客户服务传真: +86-591-83951833

客户服务邮箱: fae@rock-chips.com

### 前言

### 概述

主控电源域的IO电平要与对接外设芯片的IO电平匹配,还要注意软件的电压配置要跟硬件的电压一致, 否则,最坏的情况可能会导致IO的损坏。

RK3566/RK3568共有10个独立的IO电源域,分别为PMUIO[0:2]和VCCIO[1:7]。其中:

- PMUIO0、 PMUIO1为固定电平电源域,不可配置;
- PMUIO2和VCCIO1, VCCIO[3:7]电源域均要求硬件供电电压与软件的配置相匹配:

当硬件IO电平接1.8V,软件电压配置也要相应配成1.8V;
 当硬件IO电平接3.3V,软件电压配置也要相应配成3.3V;

• VCCIO2电源域软件不需要配置,但是其硬件供电电压与FLASH\_VOL\_SEL状态需保持一致:

1) 当VCCIO2供电是1.8V,则FLASH\_VOL\_SEL管脚必须保持为高电平;

2) 当VCCIO2供电是3.3V,则FLASH\_VOL\_SEL管脚必须保持为低电平;

否则:

- 当软件配置为1.8V,硬件供电3.3V,会使得IO处于过压状态,长期工作IO会损坏;
- 当软件配置为3.3V,硬件供电1.8V,IO功能会异常;

本文主要描述了RK3566、RK3568平台SDK配置IO电源域的方法,旨在帮助开发者正确配置IO的电源域。

## 产品版本

| 芯片名称          | 系统版本         | 内核版本        |
|---------------|--------------|-------------|
| RK3566、RK3568 | Linux 4.19   | Kernel 4.19 |
| RK3566、RK3568 | Android 11.0 | Kernel 4.19 |

### 读者对象

本文档 (本指南) 主要适用于以下工程师:

- 技术支持工程师
- 软件开发工程师
- 硬件开发工程师

### 修订记录

| 版本号    | 作者          | 修改日期       | 修改说明                |
|--------|-------------|------------|---------------------|
| V1.0.0 | Caesar Wang | 2021-05-15 | 初始版本                |
| V1.0.1 | Caesar Wang | 2021-05-27 | 更新IO电源域相关说明         |
| V1.0.2 | Caesar Wang | 2021-06-02 | 增加Android和更详细的寄存器介绍 |

### 目录

#### RK3566 RK3568 IO 电源域配置指南

第一步:获取硬件原理图并确认硬件电源的设计方案

第二步:查找对应的内核dts配置文件

- 第三步:修改内核dts的电源域配置节点pmu\_io\_domains
- 第四步: SDK查看当前固件电源域配置
- 第五步: 烧录固件后确认寄存器值是否正确

# 第一步: 获取硬件原理图并确认硬件电源的设计方案

本文以RK\_EVB1\_RK3568\_DDR4P216SD6\_V10\_20200911 EVB板为例进行介绍。

硬件原理图: RK\_EVB1\_RK3568\_DDR4P216SD6\_V10\_20200911.pdf

电源方案:从硬件原理图分析, EVB板RK\_EVB1\_RK3568\_DDR4P216SD6\_V10\_20200911是带 PMU (RK809-5) 方案。

# 第二步:查找对应的内核dts配置文件

由第一步可知,该EVB板的硬件电源设计是带PMU方案的,对应的内核dts配置文件位于:

<SDK>/kernel/arch/arm64/boot/dts/rockchip/rk3568-evb.dtsi (本文讨论的方案)

# 第三步:修改内核dts的电源域配置节点pmu\_io\_domains

SDK默认的内核dts的电源域配置如下:

```
<SDK>/kernel/arch/arm64/boot/dts/rockchip/rk3568-evb.dtsi
&pmu_io_domains {
    status = "okay";
    pmuio2-supply = <&vcc_3v3>;
    vccio1-supply = <&vcc_3v3>;
    vccio3-supply = <&vcc_3v3>;
    vccio4-supply = <&vcc_3v3>;
    vccio5-supply = <&vcc_3v3>;
    vccio5-supply = <&vcc_3v3>;
    vccio6-supply = <&vcc_3v3>;
    vccio7-supply = <&vcc_3v3>;
    vccio7-supply = <&vcc_3v3>;
    vccio7-supply = <&vcc_3v3>;
    vccio7-supply = <&vcc_3v3>;
    vccio7-supply = <&vcc_3v3>;
    vccio7-supply = <&vcc_3v3>;
    vccio7-supply = <&vcc_3v3>;
    vccio7-supply = <&vcc_3v3>;
    vccio7-supply = <&vcc_3v3>;
    vccio7-supply = <&vcc_3v3>;
    vccio7-supply = <&vcc_3v3>;
    vccio7-supply = <&vcc_3v3>;
    vccio7-supply = <&vcc_3v3>;
    vccio7-supply = <&vcc_3v3>;
    vccio7-supply = <&vcc_3v3>;
    vccio7-supply = <&vcc_3v3>;
    vccio7-supply = <&vcc_3v3>;
    vccio7-supply = <&vcc_3v3>;
    vccio7-supply = <&vcc_3v3>;
    vccio7-supply = <&vcc_3v3>;
    vccio7-supply = <&vcc_3v3>;
    vccio7-supply = <&vcc_3v3>;
    vccio7-supply = <&vcc_3v3>;
    vccio7-supply = <&vcc_3v3>;
    vccio7-supply = <&vcc_3v3>;
    vccio7-supply = <&vcc_3v3>;
    vccio7-supply = <&vcc_3v3>;
    vccio7-supply = <&vcc_3v3>;
    vccio7-supply = <&vcc_3v3>;
    vccio7-supply = <&vcc_3v3>;
    vccio7-supply = <&vcc_3v3>;
    vccio7-supply = <&vcc_3v3>;
    vccio7-supply = <&vcc_3v3>;
    vccio7-supply = <&vcc_3v3>;
    vccio7-supply = <&vcc_3v3>;
    vccio7-supply = <&vcc_3v3>;
    vccio7-supply = <&vcc_3v3>;
    vccio7-supply = <&vcc_3v3>;
    vccio7-supply = <&vcc_3v3>;
    vccio7-supply = <&vcc_3v3>;
    vccio7-supply = <&vcc_3v3>;
    vccio7-supply = <&vcc_3v3>;
    vccio7-supply = <&vcc_3v3>;
    vccio7-supply = <&vcc_3v3>;
    vccio7-supply = <&vcc_3v3>;
    vccio7-supply = <&vcc_3v3>;
    vccio7-supply = <&vcc_3v3>;
    vccio7-supply = <&vcc_3v3>;
    vccio7-supply = <&vcc_3v3>;
    vccio7-supply = <&vcc_3v3>;
    vccio7-supply = <&vcc_3v3>;
    vccio7-supply = <&vcc_3v3>;
    vccio7-supply = <&vcc_3v3>;
    vccio7-supply = <&vc
```

本文以vccio1-supply为例进行介绍。首先查看硬件原理图确认vccio1电源域(VCCIO1)的配置如图所示。

# *IO Power Domain Map Updates must be Revision accordingly!*

| 10            | Din Num            | Support<br>IO Voltage |              | Actual assigned<br>IO Domain Voltage |                 |         | Notos                                                                                         |
|---------------|--------------------|-----------------------|--------------|--------------------------------------|-----------------|---------|-----------------------------------------------------------------------------------------------|
| Domain        | PINNUM             | 3.3V                  | 1.8V         | Supply Power<br>Net Name             | Power<br>Source | Voltage | Notes                                                                                         |
| PMUIO1        | Pin Y20            | $\checkmark$          | ×            | VCC3V3_PMU                           | VCC3V3_PMU      | 3.3V    |                                                                                               |
| PMUIO2        | Pin W19            | $\checkmark$          | $\checkmark$ | VCC3V3_PMU                           | VCC3V3_PMU      | 3.3V    |                                                                                               |
| VCC101        | Pin H17            | $\checkmark$          | $\checkmark$ | VCCIO_ACODEC                         | VCCIO_ACODE     | C 3.3V  |                                                                                               |
| VCCI02        | Pin H18            | $\checkmark$          | $\checkmark$ | VCCIO_FLASH                          | VCC_1V8         | 1.8V    | PIN "FLASH_VOL_SEL" must be logic High<br>if VCCIO_FLASH=3.3V,FLASH_VOL_SEL must be logic log |
| <i>vcc103</i> | Pin L22            | $\checkmark$          | $\checkmark$ | VCCIO_SD                             | VCCIO_SD        | 3.3V    |                                                                                               |
| <b>VCCI04</b> | Pin J21            | $\checkmark$          | $\checkmark$ | VCCIO4                               | VCC_1V8         | 1.8V    |                                                                                               |
| VCC105        | Pin V10<br>Pin V11 | $\checkmark$          | $\checkmark$ | VCCIO5                               | VCC_3V3         | 3.3V    |                                                                                               |
| VCC106        | Pin R9<br>Pin U9   | $\checkmark$          | $\checkmark$ | VCCI06                               | VCC_1V8         | 1.8V    |                                                                                               |
| VCC107        | Pin V12            | $\checkmark$          | $\checkmark$ | VCCI07                               | VCC_3V3         | 3.3V    |                                                                                               |

在硬件原理图上面搜索 vcc101,如下:

## RK3568\_H(VCCIO1 Domain)

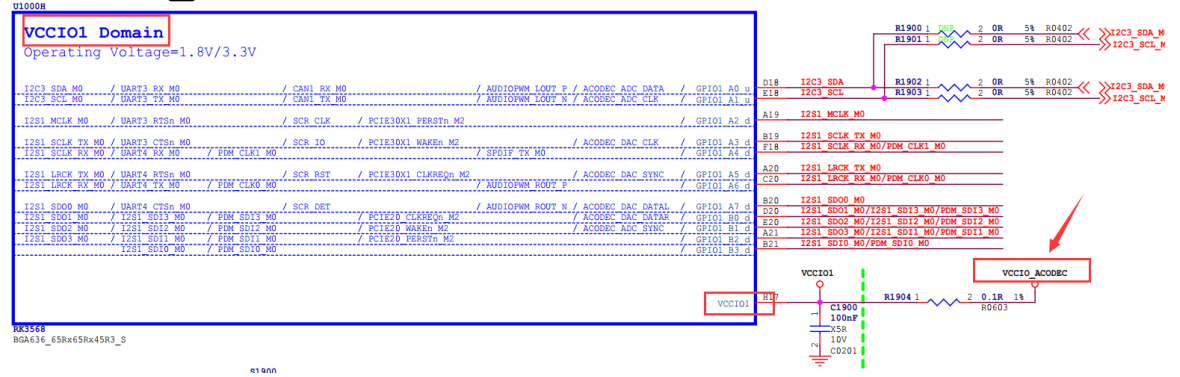

从上图找到 VCCI01 的电源是 vccio\_acodec。

在原理图上搜索 vccio\_acodec,可以找到如下图。

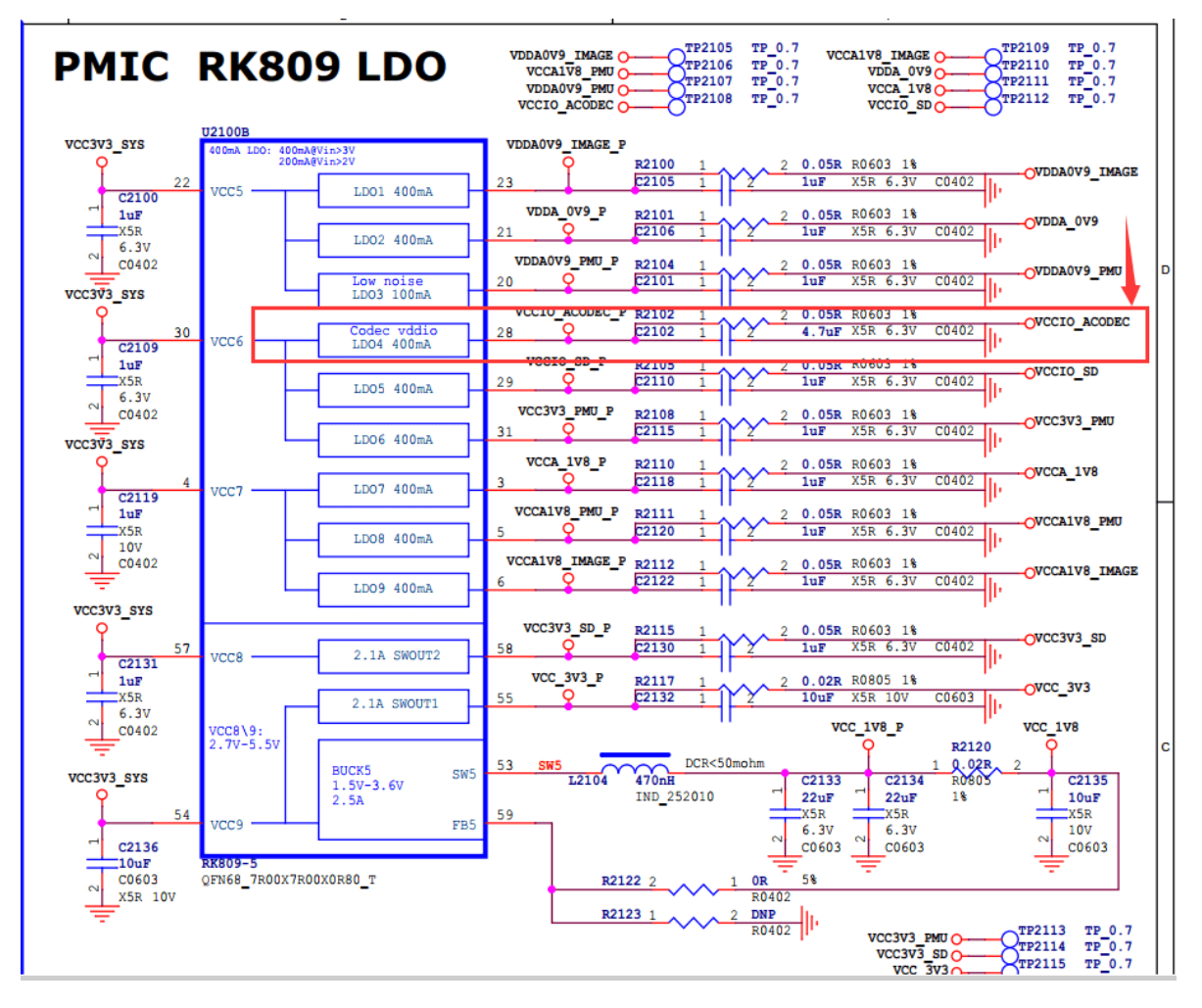

从上图找到 vccio\_acodec 是由RK809的LDO4供电。 从软件的dts里面找到LDO\_REG4(LDO4)的配置信息,如下:

```
vccio_acodec: LDO_REG4 {
    regulator-always-on;
    regulator-boot-on;
    regulator-min-microvolt = <3300000>;
    regulator-max-microvolt = <3300000>;
    regulator-name = "vccio_acodec";
    regulator-state-mem {
            regulator-off-in-suspend;
        };
};
```

将上面的vccio\_acodec配置到pmu\_io\_domains节点中的vccio1-supply = <&vcc\_3v3>;;即可完成 vccio1的电压配置:

| &pmu_io_domains {                                     |
|-------------------------------------------------------|
| <pre>status = "okay";</pre>                           |
| <pre>pmuio2-supply = &lt;&amp;vcc_3v3&gt;;</pre>      |
| <pre>vccio1-supply = &lt;&amp;vccio_acodec&gt;;</pre> |
| <pre>vccio3-supply = &lt;&amp;vcc_3v3&gt;;</pre>      |
| <pre>vccio4-supply = &lt;&amp;vcc_3v3&gt;;</pre>      |
| <pre>vccio5-supply = &lt;&amp;vcc_3v3&gt;;</pre>      |
| <pre>vccio6-supply = &lt;&amp;vcc_3v3&gt;;</pre>      |
| <pre>vccio7-supply = &lt;&amp;vcc_3v3&gt;;</pre>      |
| }:                                                    |

### 注意:

- pmuio0、pmuio1为固定电平电源域,软件不可配置;
- vccio2软件不需要配置,但是其硬件供电电压与FLASH\_VOL\_SEL状态需保持一致:当VCCIO2供电是1.8V,则FLASH\_VOL\_SEL管脚必须保持为高电平;当VCCIO2供电是3.3V,则FLASH\_VOL\_SEL管脚必须保持为低电平;
- 其他几路电源域 (pmuio2和VCCIO[3:7]),参考上述VCCIO1的方式配置即可;

RK356X kernel编译弹出IO-Domain确认对话框:

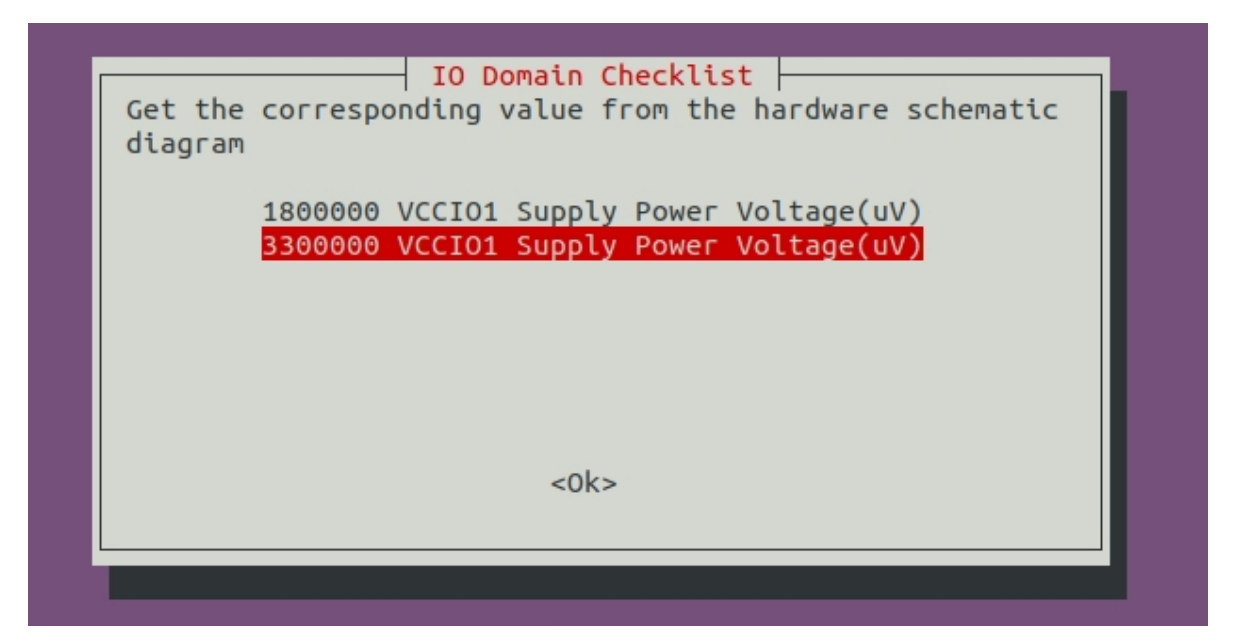

弹出这个对话框目的是检查实际硬件原理图和软件dts的IO电压是否匹配,客户需要根据各自项目的硬件原理图的实际设计电压来选择(对话框中选择的值不会保存到dts中,dts需要手动去修改),如果您是软件工程师请与贵司的硬件工程师一起核对确认,这个很重要,请务必确认!如果IO电压配置不正确,将会导致芯片IO烧坏。

当你确认IO电压后这个对话框就不会再弹出(输入值和dts配置的值相同),如果dts名字或者dts里面的io-domian发生变化,则会继续弹出重新进行确认。

## 第四步: SDK查看当前固件电源域配置

编译Kernel后, Linux SDK 查看当前电源域配置方法如下:

./build.sh info

![](_page_5_Picture_0.jpeg)

Android 11.0 SDK 查看的方法如下 (此方法也适用于Linux SDK):

```
cat <SDK>/kernel/arch/arm64/boot/dts/rockchip/.rk3568-evb1-ddr4-v10-
linux.dtb.dts.tmp.domain

PMUIO2 Supply Power Voltage1:3300000
VCCIO1 Supply Power Voltage1:3300000
VCCIO3 Supply Power Voltage1:3300000
VCCIO5 Supply Power Voltage1:3300000
VCCIO6 Supply Power Voltage1:3300000
VCCIO7 Supply Power Voltage1:3300000
```

# 第五步: 烧录固件后确认寄存器值是否正确

以**RK356X**芯片为例,根据手册获取PMU\_GRF\_IO\_VSEL0~PMU\_GRF\_IO\_VSEL2寄存器(基地址: 0xFDC20140~0xFDC20148)说明如下: Copyright 2021 © Rockchip Electronics Co., Ltd.

#### RKRK3568 TRM-Part1

| Bit   | Attr | Reset Value | Description                                                                                                    |
|-------|------|-------------|----------------------------------------------------------------------------------------------------|
| 31:16 | RW   | 0x0000      | write_enable<br>Write enable for lower 16bits, each bit is individual.<br>1'b0: Write access disable<br>1'b1: Write access enable |
| 15    | RO   | 0x0         | reserved                                                                                                    |
| 14    | RW   | 0×0         | poc_vccio7_sel25<br>VCCIO7 2.5V control<br>1'b0: Disable<br>1'b1: Enable                                                          |
| 13    | RW   | 0×0         | poc_vccio6_sel25<br>VCCIO6 2.5V control<br>1'b0: Disable<br>1'b1: Enable                                                          |
| 12    | RW   | 0×0         | poc_vccio5_sel25<br>VCCIO5 2.5V control<br>1'b0: Disable<br>1'b1: Enable                                                          |
| 11    | RW   | 0×0         | poc_vccio4_sel25<br>VCCIO4 2.5V control<br>1'b0: Disable<br>1'b1: Enable                                                          |
| 10    | RW   | 0×0         | poc_vccio3_sel25<br>VCCIO3 2.5V control<br>1'b0: Disable<br>1'b1: Enable                                                          |
| 9     | RW   | 0×0         | poc_vccio2_sel25<br>VCCIO2 2.5V control<br>1'b0: Disable<br>1'b1: Enable                                                          |
| 8     | RW   | 0×0         | poc_vccio1_sel25<br>VCCIO1.25V control<br>1'b0: Disable<br>1'b1: Enable                                                           |
| 7     | RW   | 0x0         | poc_vccio7_sel18<br>VCCIO7 1.8V control<br>1'b0: Disable<br>1'b1: Enable                                                          |

| 6 | RW | 0x0 | poc_vccio6_sel18<br>VCCIO6 1.8V control<br>1'b0: Disable<br>1'b1: Enable |
|---|----|-----|--------------------------------------------------------------------------|
| 5 | RW | 0×0 | poc_vccio5_sel18<br>VCCIO5 1.8V control<br>1'b0: Disable<br>1'b1: Enable |
| 4 | RW | 0×0 | poc_vccio4_sel18<br>VCCIO4 1.8V control<br>1'b0: Disable<br>1'b1: Enable |
| 3 | RW | 0x0 | poc_vccio3_sel18<br>VCCIO3 1.8V control<br>1'b0: Disable<br>1'b1: Enable |

Copyright 2021 © Rockchip Electronics Co., Ltd.

#### 208

### RKRK3568 TRM-Part1

| Bit   | Attr | Reset Value | Description                                                                                                    |
|-------|------|-------------|----------------------------------------------------------------------------------------------------|
| 2     | RW   | 0×0         | poc_vccio2_sel18<br>VCCIO2 1.8V control<br>1'b0: Disable                                                          |
| 1     | RW   | 0×0         | poc_vccio1_sel18<br>VCCIO11.8V control<br>1'b0: Disable<br>1'b1: Enable                                           |
| 0     | RW   | 0×0         | vccio2 voltage control select<br>VCCIO2 voltage control selection<br>1'b0: from GPIO_0A7<br>1'b1: from GPE        |
| PMU_  | GRF_ | IO_VSEL1    | + offset (0x0144)                                                                                                 |
| Rit   | Attr | Reset Value | Description                                                                                                    |
| DIL   | Aur  | Reset value | write anable                                                                                                    |
| 31:16 | RW   | 0×0000      | Write_enable for lower 16bits, each bit is individual.<br>1'b0: Write access disable<br>1'b1: Write access enable |
| 15    | RO   | 0x0         | reserved                                                                                                    |
| 14    | RW   | 0×0         | poc_vccio7_iddq<br>VCCIO7 iddq control<br>1'b0: Disable<br>1'b1: Enable                                           |
| 13    | RW   | 0×0         | poc_vccio6_iddq<br>VCCIO6 iddq control<br>1'b0: Disable<br>1'b1: Enable                                           |
| 12    | RW   | 0×0         | poc_vccio5_iddq<br>VCCIO5 iddq control<br>1'b0: Disable<br>1'b1: Enable                                           |
| 11    | RW   | 0x0         | poc_vccio4_iddq<br>VCCIO4 iddq control<br>1'b0: Disable<br>1'b1: Enable                                           |
| 10    | RW   | 0x0         | poc_vccio3_iddq<br>VCCIO3 iddq control<br>1'b0: Disable<br>1'b1: Enable                                           |
| 9     | RW   | 0×0         | poc_vccio2_iddq<br>VCCIO2 iddq control<br>1'b0: Disable<br>1'b1: Enable                                           |
| В     | RW   | 0×0         | poc_vccio1_iddq<br>VCCIO1 iddq control<br>1'b0: Disable<br>1'b1: Enable                                           |
| 7     | RW   | 0×1         | poc_vccio7_sel33<br>VCCIO7 3.3V control<br>1'b0: Disable<br>1'b1: Enable                                          |

| 6     | RW             | 0v1                                | VCCIO6 3.3V control                                                                                                    |
|-------|----------------|------------------------------------|----------------------------------------------------------------------------------------------------|
| 0     | 1. W           | 0.11                               | 1'b0: Disable                                                                                                    |
|       | -              |                                    | 1'b1: Enable                                                                                                    |
|       |                |                                    | VCCIO5_33V control                                                                                                    |
| 5     | RW             | 0×1                                | 1'b0: Disable                                                                                                    |
|       |                |                                    | 1'b1: Enable                                                                                                    |
|       |                |                                    | poc_vccio4_sel33                                                                                                    |
| 4     | RW             | 0×1                                | VCCIO4 3.3V control                                                                                                    |
|       |                |                                    | 1'b0: Disable                                                                                                    |
|       | +              |                                    | poc vccio3 sel33                                                                                                    |
| 2     | DW             | 0+1                                | VCCIO3 3.3V control                                                                                                    |
| 5     | IK W           | UX1                                | 1'b0: Disable                                                                                                    |
|       |                |                                    | 1'b1: Enable                                                                                                    |
|       |                |                                    | VCCIO2_Sel33                                                                                                    |
| 2     | RW             | 0x1                                | 1'b0: Disable                                                                                                    |
|       |                |                                    | 1'b1: Enable                                                                                                    |
|       |                |                                    | poc_vccio1_sel33                                                                                                    |
| 1     | RW             | 0x1                                | VCCIO1 3.3V control                                                                                                    |
|       |                |                                    | 1'b1: Enable                                                                                                    |
| 0     | RO             | 0x1                                | reserved                                                                                                    |
|       |                |                                    |                                                                                                    |
| MU_   | GRF            | <u>10_VSEL2</u><br>perational Baco | + offeet (0x0148)                                                                                                    |
| Bit   | Attr           | Reset Value                        | Description                                                                                                    |
|       |                |                                    | write_enable                                                                                                    |
| 31:16 | RW             | 0x0000                             | Write enable for lower 16bits, each bit is individual.                                                                                                    |
|       |                | 0.0000                             | 1'b0: Write access disable                                                                                                    |
| 5.0   | P.O            | 0×00                               | 1 D1: Write access enable                                                                                                    |
| .5.0  | 10             | 0,00                               | noc pmujo2 idda                                                                                                    |
| ,     | DW             | 0.0                                | PMUIO2 iddq control                                                                                                    |
| r     | RW             | UXU                                | 1'b0: Disable                                                                                                    |
|       |                |                                    | 1'b1: Enable                                                                                                    |
|       | <u> </u>       |                                    |                                                                                                    |
|       |                |                                    | poc_pmuio1_iddq<br>PMUI01_idda_control                                                                                                    |
| ;     | RW             | 0×0                                | poc_pmuio1_iddq<br>PMUIO1 iddq control<br>1'b0: Disable                                                                                                    |
| ;     | RW             | 0×0                                | poc_pmuio1_iddq<br>PMUIO1 iddq control<br>1'b0: Disable<br>1'b1: Enable                                                                                                    |
| 5     | RW             | 0×0                                | poc_pmuio1_iddq<br>PMUIO1 iddq control<br>1'b0: Disable<br>1'b1: Enable<br>poc_pmuio2_sel33                                                                                                    |
| 5     | RW             | 0×0                                | poc_pmuio1_iddq<br>PMUIO1 iddq control<br>1'b0: Disable<br>1'b1: Enable<br>poc_pmuio2_sel33<br>PMUIO2 3.3V control                                                                                                    |
| 5     | RW<br>RW       | 0×0<br>0×1                         | poc_pmuio1_iddq<br>PMUIO1 iddq control<br>1'b0: Disable<br>1'b1: Enable<br>poc_pmuio2_sel33<br>PMUIO2 3.3V control<br>1'b0: Disable<br>1'b1: Enable                                                                                                    |
| 5     | RW<br>RW       | 0x0                                | poc_pmuio1_iddq<br>PMUIO1 iddq control<br>1'b0: Disable<br>1'b1: Enable<br>poc_pmuio2_sel33<br>PMUIO2 3.3V control<br>1'b0: Disable<br>1'b1: Enable<br>reserved                                                                                         |
| 5     | RW<br>RW       | 0x0<br>0x1<br>0x1                  | poc_pmuio1_iddq<br>PMUIO1 iddq control<br>1'b0: Disable<br>1'b1: Enable<br>poc_pmuio2_sel33<br>PMUIO2 3.3V control<br>1'b0: Disable<br>1'b1: Enable<br>reserved<br>poc_pmuio2_sel25                                                                     |
| 5     | RW<br>RW<br>RW | 0x0<br>0x1<br>0x1                  | poc_pmuio1_iddq<br>PMUIO1 iddq control<br>1'b0: Disable<br>1'b1: Enable<br>poc_pmuio2_sel33<br>PMUIO2 3.3V control<br>1'b0: Disable<br>1'b1: Enable<br>reserved<br>poc_pmuio2_sel25<br>PMUIO2 2.5V control                                              |
| 5     | RW<br>RW<br>RW | 0x0<br>0x1<br>0x1<br>0x0           | poc_pmuio1_iddq<br>PMUIO1 iddq control<br>1'b0: Disable<br>1'b1: Enable<br>poc_pmuio2_sel33<br>PMUIO2 3.3V control<br>1'b0: Disable<br>1'b1: Enable<br>reserved<br>poc_pmuio2_sel25<br>PMUIO2 2.5V control<br>1'b0: Disable                             |
| 5     | RW<br>RW<br>RW | 0x0<br>0x1<br>0x1<br>0x0           | poc_pmuio1_iddq<br>PMUIO1 iddq control<br>1'b0: Disable<br>1'b1: Enable<br>poc_pmuio2_sel33<br>PMUIO2 3.3V control<br>1'b0: Disable<br>1'b1: Enable<br>reserved<br>poc_pmuio2_sel25<br>PMUIO2 2.5V control<br>1'b0: Disable<br>1'b1: Enable<br>reserved |

为了保证对外客户使用的安全性,目前SDK对外配置都是3.3V,寄存器的值如下表所示,但会存在部分功能缺失的情况。

| 寄存器              | 地址         | 读取命令                | 值          |
|------------------|------------|---------------------|------------|
| PMU_GRF_IO_VSEL0 | 0xFDC20140 | io -4 -r 0xFDC20140 | 0x00000000 |
| PMU_GRF_IO_VSEL1 | 0xFDC20144 | io -4 -r 0xFDC20144 | 0x000000ff |
| PMU_GRF_IO_VSEL2 | 0xFDC20148 | io -4 -r 0xFDC20148 | 0x0000030  |

若需要恢复SDK EVB功能配置,需要revert Kernel这个提交 (git revert e18c51f465dd0dd0185f5)。但 是请注意,此EVB的dts配置仅仅只适用于我们的EVB,不能随意用于客户的项目,客户需要根据各自项 目的实际硬件供电电压来修改对应的dts配置。

commit e18c51f465dd0dd0185f5f80a72699fca0a68adc Author: Wu Liangqing <wlq@rock-chips.com> Date: Mon May 24 09:31:10 2021 +0800